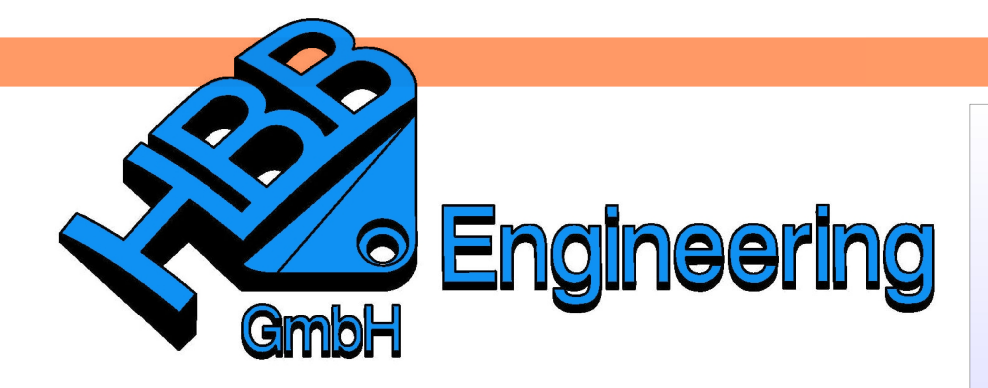

HBB Engineering GmbH Salzstraße 9 D-83454 Anger

Telefon +49 (0)8656-98488-0 Telefax +49 (0)8656-98488-88 Info@HBB-Engineering.de www.HBB-Engineering.de

## Die Funktion: Körper messen Ergebnisse und deren Bedeutung

Version: UNIGRAPHICS/NX 5 – 7.5

Für dieses Beispiel wurden folgende Voreinstellungen getroffen:

Festlegen der Einheit g - cm (Fläche = cm<sup>2</sup>, Volumen = cm<sup>3</sup>) *Analyse > Einheiten* (*Analysis > Units*)

Voreinstellen der Dichte, sowie der Dichteeinheiten (hier: Dichte für Stahl 7.830 g / cm<sup>3</sup>)

Abstandstoleranz Winkeltoleranz Dichte Dichteeinheiten

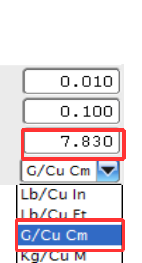

Ersteller: Tom Schäfer

lbm · <u>i</u>n Ibm · <u>f</u>t

<u>a</u> - m m

kg - m kg - mm Benutzerdefiniert Einheitenkonvertierung. Basiseinheiten-Manager. Einheiteninformationen

> Voreinstellungen > Konstruktion Preferences > Modeling

Über *Bearbeiten > Formelement > Dichte (Edit > Feature >Solid Density)* kann die Dichte im Nachhinein verändert werden.

| Dichte zuwei      | sen         |           |
|-------------------|-------------|-----------|
| Körper            |             | ^         |
| * Objekt auswähle | en (0)      | +         |
| Dichte            |             | ^         |
| Dichte            |             | 7.8306    |
| Einheiten         | Gramm - Zen | timeter 🔽 |

Eine Auskunft über die Benennung der Einheiten erhält man über Analyse > Einheiten > Einheiteninformationen (Analysis > Units > Units Information)

| Messen                         | Benennung (Basiseinheit)   | Name anzeigen | Beschreibung                  |
|--------------------------------|----------------------------|---------------|-------------------------------|
|                                |                            |               |                               |
| Länge                          | Zentimeter                 | cm            | Zentimeter                    |
| Bereich                        | Quadratzentimeter          | cm^2          | Quadratzentimeter             |
| Volumen                        | Kubikzentimeter            | cm^3          | Kubikzentimeter               |
| Masse                          | Gramm                      | g             | Gramm                         |
| Massendichte                   | KilogramPerCubicMilliMeter | kg/mm^3       | Kilogramm pro Kubikmillimeter |
| Stärkekoeffizient für Ermüdung | NewtonPerSquareMilliMeter  | N/mm^2 (MPa)  | Newton pro Quadratmillimeter  |
| Zeit                           | Zweite                     | s             | Sekunden                      |
| Winkel                         | Grad                       | Grad          | Grad                          |
| Geschwindigkeit                | MilliMeterPerSecond        | mm/Sek        | Millimeter pro Sekunde        |
| Beschleunigung                 | MilliMeterPerSquareSecond  | mm/s^2        | Millimeter pro Quadratsekunde |
| Kraft                          | Newton                     | N             | Newton                        |
| Kraft pro Einheitenlänge       | NewtonsPerMilliMeter       | N/mm          | Newton pro Millimeter         |

© 1999 - 2011 HBB Engineering GmbH - All rights reserved

Erzeugen eines Quaders. Der Ursprung wurde in diesem Beispiel auf Null gesetzt, dadurch ist die Ergebnisanzeige (Körper messen) leichter nachvollziehbar.

| Koordinaten      |             |
|------------------|-------------|
| 💽 Relativ zu WCS | Absolut     |
| хс               | 0.000000 mm |
| YC               | 0.000000 mm |
| zc               | 0.000000 mm |

| 10 | cm             |                       |
|----|----------------|-----------------------|
| 10 | cm             |                       |
| 10 | cm             |                       |
|    | 10<br>10<br>10 | 10 cm   10 cm   10 cm |

Die Maße des Quaders werden nach der Umstellung auf "g - cm" auch in Zentimeter angegeben (hier in cm: 10 x 10 x 10).

Analyse > Körper messen Analysis > Measure Bodys.

Wenn im Menü *Körper messen* der Hacken Informationsfenster anzeigen (Show Information Window) gesetzt ist, werden die Messergebnisse in einem separaten Fenster angezeigt.

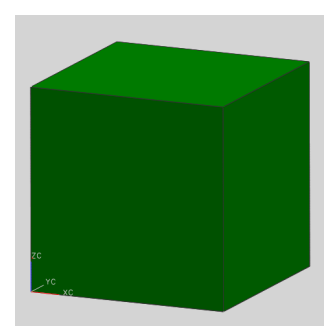

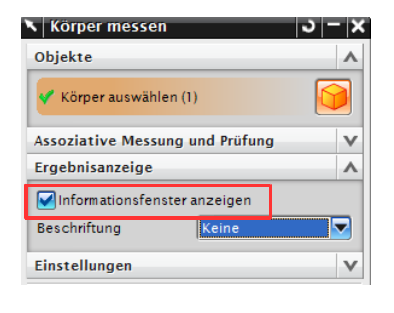

| Bemaßungsmasseeigenschaften                                                                                |                                                                                                    |  |  |  |  |  |  |
|----------------------------------------------------------------------------------------------------|----------------------------------------------------------------------------------------------------|--|--|--|--|--|--|
| Angezeigte Masseeigenschaftswe<br>Volumen<br>Bereich<br>Masse<br>Gewicht<br>Trägheitsradius<br>Schwerpunkt | rte<br>= 1000.00000000 cm <sup>3</sup> 3<br>= 600.00000000 cm <sup>3</sup> 2<br>= 7830.643699354 g<br>= 76.792451317 N<br>= 5.00000000 cm<br>= 5.000000000 cm |  |  |  |  |  |  |
| Detaillierte Masseeigenschafte<br>Analyse berechnet mit Genauigk<br>InformEinheit g - cm                   | n<br>eit von 0.99000000                                                                                                    |  |  |  |  |  |  |
| Dichte = 7.8<br>Volumen = 1000.0<br>Bereich = 600.0                                                        | 30643699<br>0000000<br>00000000<br>00000000                                                                                                    |  |  |  |  |  |  |

Aufgelistet werden z.B. der *Bereich (Area),* dieser gibt die Oberfläche des Quaders an (6 grüne Würfelseiten), oder der *Schwerpunkt,* der, bezogen auf das *WCS*, in der Quadermitte (X = 5 cm; Y = 5 cm; Z = 5 cm) liegt.

## Tipp:

Das Aus- / Einblenden des Infofensters ist standardmäßig über F4 möglich.

Um Vergleichswerte zu erhalten, werden am Quader eine *Tasche*, sowie zwei *Bohrungen* erstellt.

Nun wird der Körper erneut gemessen.

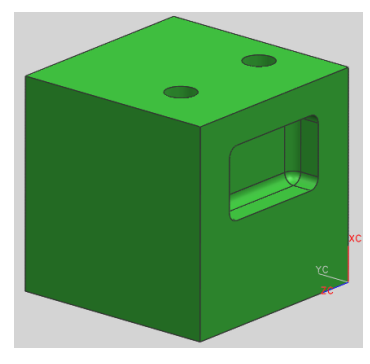

Bemaßungsmasseeigenschaften

unersiste Nessesiseurskefteneute

Der *Bereich* hat sich aufgrund der neu hinzugekommenen Flächen (*Bohrungen*, *Tasche*) vergrößert. (*Bereich = benetzte Oberfläche*)

*Volumen, Masse* und *Gewicht* haben sich entsprechend verringert.

| Volumen                                                                                 |                                                                             | =                                | 893.                           | 784187157 | .cm^3       |              |             |    |
|-----------------------------------------------------------------------------------------|-----------------------------------------------------------------------------|----------------------------------|--------------------------------|-----------|-------------|--------------|-------------|----|
| Bereich                                                                                 |                                                                             | =                                | 711.                           | 096088140 | cm^2        |              |             |    |
| Masse                                                                                   |                                                                             | =                                | 6998.                          | 905513739 | g           | -            |             |    |
| Gewicht                                                                                 |                                                                             | =                                | 68.                            | 635878680 | Ν           |              |             |    |
| Trägheitsradius                                                                         |                                                                             | =                                | 5.                             | 037648409 | $^{\rm cm}$ |              |             |    |
| Schwerpunkt                                                                             |                                                                             | =                                | 5.                             | 014417707 | ,           | 4.863214242, | 5.347364252 | cm |
|                                                                                         |                                                                             |                                  |                                |           |             |              |             |    |
| Detaillierte Mass<br>Analyse berechnet<br>InformEinheit                                 | eeigenschafte<br>mit Genauigke<br>g - cm                                    | i<br>t                           | von                            | 0.99000   | 0000        |              |             |    |
| Detaillierte Mass<br>Analyse berechnet<br>InformEinheit<br>Dichte                       | eeigenschaften<br>mit Genauigke<br>g - cm<br>= 7.83                         | 1<br>≌it<br>8064                 | von<br>43699                   | 0.99000   | 0000        |              |             |    |
| Detaillierte Mass<br>Analyse berechnet<br>InformEinheit<br>Dichte<br>Volumen            | eeigenschaften<br>mit Genauigke<br>g - cm<br>= 7.83<br>= 893.75             | 1<br>≙it<br>}064<br>3418         | von<br>43699<br>37157          | 0.99000   | 0000        |              |             |    |
| Detaillierte Mass<br>Analyse berechnet<br>InformEinheit<br>Dichte<br>Volumen<br>Bereich | eeigenschafter<br>mit Genauigke<br>g - cm<br>= 7.83<br>= 893.76<br>= 711.09 | 1<br>≥it<br>}064<br>3418<br>9608 | von<br>43699<br>37157<br>38140 | 0.99000   | 0000        |              |             |    |

Schwerpunkt und Trägheitsmoment:

Die Koordinaten des neuen Schwerpunktes werden im <sup>Masseschwerpunkt</sup> *Informationsfenster* aufgelistet.

Es besteht die Möglichkeit, über die Funktion Körper messen den Schwerpunkt optisch darzustellen. Dazu muss die Assoziativität aktiv, sowie die Beschriftung auf Bemaßung anzeigen (Show Dimension) geschaltet werden.

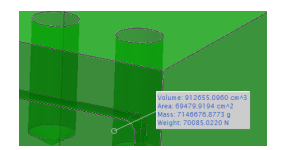

Entfernen des angehängten Textes über F5

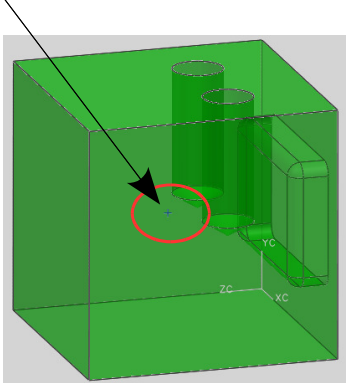

| Körper messen       | 1                        | ວ − ×  |
|---------------------|--------------------------|--------|
| Objekte             |                          | ~      |
| * Körper auswählen  | (0)                      |        |
| Assoziative Messung | und Prüfung              | ~      |
| Assoziativ          |                          |        |
| Anforderung         | Keine                    |        |
| Ergebnisanzeige     |                          | ^      |
| Informationsfenste  | r anzeigen               |        |
| Beschriftung        | Bemaßung anze            | eige 🔽 |
|                     | Keine<br>Bemaßung anzeig | gen    |
|                     | Hauptachsen erz          | eugen  |

Durch den Assoziativ-Schalter wird die *Körperbemaßung (Body Measurement)* im *Teile-Navigator* aufgelistet. Wird der Körper geändert, muss die *Körperbemaßung* im *Teile-Navigator* verschoben werden, um den aktuellen Schwerpunkt zu erhalten.

| Teile-Navigator            |
|----------------------------|
| Name 🔺                     |
| 🕀 History Mode             |
| 🕀 🥵 Modellansichten        |
| 🗄 🎸 📬 Kameras              |
| 🖻 🚰 Bemaßungen             |
| 🗹 📩 Körperbemaßung (б)     |
| 🖻 🗁 Modellhistorie         |
| 🗹 🧊 Quader (1)             |
| 🛛 📝 🗊 Einfache Bohrung (2) |
| 🗹 🧊 Einfache Bohrung (3)   |
|                            |
| 🖌 🛃 Körperbemaßung (б)     |
|                            |

Das **Trägheitsmoment**, auch Massenträgheitsmoment oder Inertialmoment, ist eine physikalische Größe in der klassischen Mechanik. Sie gibt den Widerstand eines starren Körpers gegenüber einer Änderung seiner Rotationsbewegung an. (Definition laut Wikipedia, http://de.wikipedia.org/wiki/Trägheitsmoment) Für die Darstellung des Trägheitsmoments ist es empfehlenswert, bei der Funktion *Körper messen* die Hauptachsen zu erzeugen (hier am Beispiel eines L-Profils).

| Körper messe     | n               | ა – x   |
|------------------|-----------------|---------|
| Objekte          |                 | •       |
| 🞸 Körper auswäh  | len (1)         |         |
| Assoziative Mess | ung und Prüfung | v       |
| Ergebnisanzeige  |                 | ~       |
| Informationsfer  | ister anzeigen  |         |
| Beschriftung     | Hauptachsen     | erzel   |
|                  | Keine           |         |
|                  | Bemaßung anz    | eigen   |
|                  | Hauptachsen e   | rzeugen |

Die Hauptachsen stehen stets senkrecht aufeinander und verlaufen immer durch den Schwerpunkt. Hauptachsen werden auch als Hauptrotationsachsen bezeichnet.

| Masseschwerpunkt<br>Xcbar, Ycbar, Zcbar | = | 6.694859714,   | 16.611596694,  | -31.000000000 |
|-----------------------------------------|---|----------------|----------------|---------------|
| Trägheitsmoment (WCS)<br>Ix, Iy, Iz     | = | 204.541356436, | 157.421694532, | 73.357247090  |

Trägheitsmomente werden in Bezug auf das WCS bzw. den Schwerpunkt gemessen.

Zur Erinnerung: Alle Kräfte und Lasten, die in Richtung einer Hauptachse angreifen und durch den Schwerpunkt gehen, verbiegen

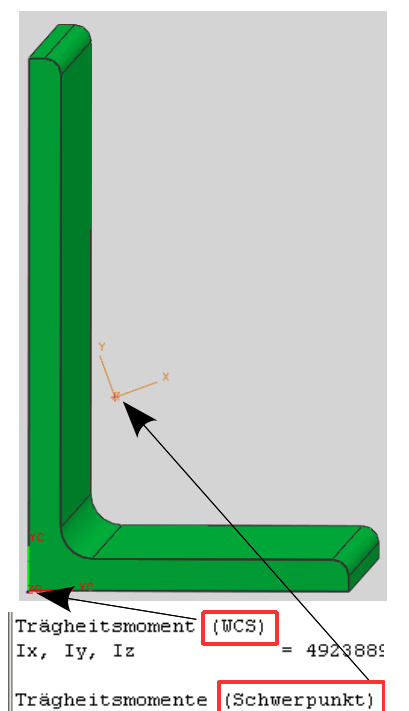

durch den Schwerpunkt gehen, verbiegen IIxe, Iye, Ize = 1183594 den Körper nur in Richtung des Kraftvektors. Kräfte und Lasten, die **nicht** durch den Schwerpunkt gehen und **nicht** in Richtung einer Hauptachse wirken, erzeugen ein Rotationsmoment und verdrillen den Körper zusätzlich zur Biegung.

Für die *Richtungsvektoren* der Hauptachsen ist ebenfalls eine Auflistung im *Informationsfenster* vorhanden.

| Hauptachsen      | (Richtun | gsvek | toren relativ zu | ι WCS)        |             |
|------------------|----------|-------|------------------|---------------|-------------|
| Xp(X), $Xp(Y)$ , | , Xp(Z)  | =     | 0.939607701,     | 0.342253368,  | 0.000000000 |
| Yp(X), Yp(Y),    | , Yp(Z)  | =     | -0.342253368,    | 0.939607701,  | 0.000000000 |
| Zp(X), $Zp(Y)$ , | , Zp(Z)  | =     | 0.00000000,      | -0.000000000, | 1.000000000 |